## **Bionly News**

Vol.25

## =特集= 『クイック予約』活用法

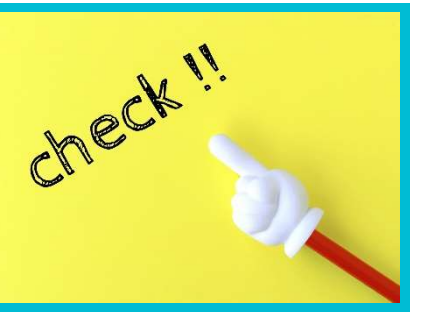

サロン運営や接客をする上で、予約のブッキングは避けたいですよね。Webからの予約や電話予約など予約の受け方が いくつかある中では、忙しくて手が回らないときにかぎって予約が重複してしまうということもあると思います。 「お客様情報やメニューは後からにするとして、とにかく予約枠だけ確実におさえておきたい!」そんなとき、予約枠だ け簡単に確保できる方法をご存じですか?

## ☆☆「クイック予約」機能を使ってください!☆☆

「クイック予約」とは: 顧客名・メニュー・担当者を登録しなくても作成できる予約枠のことで、急な予約で予約情報を 登録できないときなどにも、予約がブッキングしないように予約枠を押さえることできます。 予約枠だけ確保できれば、他から予約が入ることはなくなります。もちろん、その後に必要な情 報は登録することができます。

| Bionly service     Constants     Constants     Consta | ※ 設定方法(利用前の事前準備) ※                                                                                                    |
|----------------------------------------------------------------------------------------------------|----------------------------------------------------------------------------------------------------|
|                                                                                                    | ①Bionly Manager>設定(歯車マーク)                                                                                                    |
| 日本語 日本語      日本語      日本語      日本語      日本語      日本語      日本語      日本語      日本語      日本語      日本語      日本語      日本語      日本語      日本語      日本語      日本語      日本語      日本語      日本語      日本語                                                                                                         |                                                                                                    |
| ビンフト管理     広瀬評価設定                                                                                                    | ②予約サイト                                                                                                    |
| XLB(0+4+R)         PHRBX         BASK         UB         UB           XXLB(0+4+R)         PHRBX         BASK         BASK         BASK                                                                                                    | ↓<br>③「クイック予約」を「利用する」にチェックを入れる                                                                                                    |
|                                                                                                    |                                                                                                    |
|                                                                                                    | クイック予約 ♥利用する ♥利用しない                                                                                                    |
|                                                                                                    | →<br>④最後に最下部「登録」をクリック して登録完了!                                                                                                    |
|                                                                                                    |                                                                                                    |
|                                                                                                    |                                                                                                    |
|                                                                                                    | < ご注意事項 >>                                                                                                    |
| 代目の広東明明を知たせる     印刷の広東明明を知たせる     印刷の広東明明を知たせる     日前でん (4) 日前で、 (2) 田和田市 (2) 日前で、 (2) 田和田市 (2) 日前で     日本のより、 (2) 日本のよう     日本のより、 (2) 日本のよう     日本のよう、 (2) 日本のよう     日本のよう、 (2) 日本のよう     日本のよう、 (2) 日本のよう     日本のよう        | <ul> <li>・事前準備を設定しておかないと、この機能は使えません。</li> <li>・集計では、「新規」としてカウントされます。</li> <li>・顧客名、メニュー、担当者等の情報を後から入力できますし、レジ締めをした後でも変更できます。</li> </ul> |
| 107 MARD                                                                                                    | ※ 利用方法 ※                                                                                                    |
| Carbon         Parma         O           2019年10月間         421(±)         521(±)         621(2)         721(5)         821(±)         921(±)           1000         1100         1200         1300         1400         1600           52mm         0         0         100/421(±)         0         1100         1200           52mm         Rédu         Rédu         <                                                                                                    | ① <u>「今」の時間帯を押さえたいなら</u><br>step1:[予定作成]<br>↓<br>step2:[保存]                                                                             |
|                                                                                                    | ②指定の日付・時間を押さえたいなら<br>step1:指定の日付・時間・スタッフが合致するところで長押し<br>↓                                                                               |
|                                                                                                    | step2:※画像のようなポップアップが表示されますので<br>[予定作成] をタップ                                                                                             |
| Bionlyブログも更新中!<br>是非、ご覧ください。 -*<br>*-*<br>発行                                                                                                    | -*-*-*-*-*-*-*-*-*-*-*-*-*-*-*-*-*-*-*                                                                                                  |
| <https: bionly.jp="" marketing<="" td=""><td>京都品川区西五反田8-3-16 西五反田8丁目ビル 6F HP: https://bionly.jp<br/>EL:03-5496-7155 FAX: 03-5496-7154 Bionlyサポート:0120-938-517</td></https:>                                                                                                    | 京都品川区西五反田8-3-16 西五反田8丁目ビル 6F HP: https://bionly.jp<br>EL:03-5496-7155 FAX: 03-5496-7154 Bionlyサポート:0120-938-517                         |